## **The Payments Page**

| Mandatory Fees<br>There are Fees that have been labeled as being Mandatory - i.e. payment is expected.   Fee Amount Amount Paid Paying Now Peigr<br>Payment Amount Paid Paying Now Peigr<br>Soloo Soloo 0.00 0.00 0.00 0.00 0.00 0.00 0.00                                                                                                    | Josed Den<br>Payments History                                                                          |            |              |            |                 |
|----------------------------------------------------------------------------------------------------|----------------------------------------------------------------------------------------------------|------------|--------------|------------|-----------------|
| Fee ID Charge Title Fee Amount Amount Paid Paying Now Select<br>Paying   Jett Cooley 50.00 50.00 50.00 0.00   Ella Cooley 50.00 50.00 0.00 0   955 Croke Park Tour ① 25.00 0.00 0   607 Swimming Term 1 2019-20 ① 50.00 50.00 0.00 0   607 Swimming Term 1 2019-20 ① 50.00 50.00 0.00 0   Optional Fees   These are Fees dhat have them labeled as being Optional - Le. payment is optional.   Fee ID Charge Title   Fee ID Charge Title Fee Amount Amount Paid Paying Now Select Payre   Jett Cooley 150.00 150.00 0.00   165 Voluntary Contribution 19/20 ① 150.00 150.00 0.00   Lila Cooley 150.00 150.00 0.00 0.00                                                                                                    | Mandatory Fees<br>These are Fees that have been labeled as being Mandatory - i.e. payment is expected. |            |              |            |                 |
| Jett Cooley     50.00     50.00     0.00       Lila Cooley     955     Croke Park Tour ①     25.00     0.00     0.00       955     Croke Park Tour ①     25.00     0.00     0.00     0.00       607     Swimming Term 1 2019-20 ①     50.00     50.00     0.00     0.00       607     Swimming Term 1 2019-20 ①     50.00     50.00     0.00     0.00       Fee ID Charge Tide     Fee Amount Amount Paid Paying Now Payment is optional.     Fee ID Charge Tide     Fee Amount Amount Paid Paying Now Payment is optional.       Jett Cooley     155     Voluntary Contribution 19/20 ①     150.00     150.00     0.00       Lila Cooley     154. Voluntary Contribution 19/20 ①     150.00     50.00     0.00     0.00  | Fee ID Charge Title                                                                                    | Fee Amount | Amount Paid  | Paying Now | Select<br>Paym  |
| 608     Swimming Term 1 2019-20 ①     50.00     50.00     0.00       Lila Cooley     955     Croke Park Tour ①     25.00     0.00     0.00       607     Swimming Term 1 2019-20 ①     50.00     50.00     0.00     0.00       607     Swimming Term 1 2019-20 ①     50.00     50.00     0.00     0.00       Optional Fees       These are Fees d'uit have them labeled as being Optional - Le, payment is optional.       Fee ID Charge Title       Fee ID Charge Title     Fee Amount Amount Paid Paying Now Selectional.       Jett Cooley     150.00     150.00     0.00       Lila Cooley     150.00     150.00     0.00     0.00       164     Voluntary Contribution 19/20 ①     150.00     0.00     0.00     0.00 | Jett Cooley                                                                                            |            |              |            |                 |
| Lila Cooley       955     Croke Park Tour ①     25.00     0.00     0.00       607     Swimming Term 1 2019-20 ①     50.00     50.00     0.00     0       Optional Fees       These are Fees that have been labeled as being Optional - Le. payment is optional.       Fee ID Charge Title     Fee Amount Amount Paid Paying Now Select       Jett Cooley     155     Voluntary Contribution 19/20 ①     150.00     0.00     0       Lila Cooley     154     Voluntary Contribution 19/20 ①     150.00     0.00     0     0                                                                                                    | 608 Swimming Term 1 2019-20 ①                                                                          | 50.00      | <u>50.00</u> | 0.00       |                 |
| 955     Croke Park Tour ①     25.00     0.00     0.00       607     Swimming Term 1 2019-20 ①     50.00     50.00     0.00     0       Optional Fees       These are Fees Utul have been labeled as being Optional - Le, payment is optional.       Fee ID     Charge Title     Fee Amount Amount Paid Paying Now Pear       Jett Cooley     155     Voluntary Contribution 19/20 ①     150.00     150.00     0.00       Lila Cooley     154     Voluntary Contribution 19/20 ①     150.00     50.00     0.00     1                                                                                                    | Lila Cooley                                                                                            |            |              |            |                 |
| 607 Swimming Term 1 2019-20 ① 50.00 50.00 50.00 0.00   Optional Fees<br>These are Fees that have been labeled as being Optional - Le, payment is optional.   Fee ID Charge Title.   Fee Amount Amount Paid Paying Now Select<br>Payment is optional.   Jett Cooley   165 Voluntary Contribution 19/20 ① 150.00 150.00 0.00   Lila Cooley 150.00 50.00 0.00                                                                                                    | 955 Croke Park Tour ①                                                                                  | 25.00      | 0.00         | 0.00       |                 |
| Optional Fees     These are Fees that have been labeled as being Optional - Le. payment is optional.     Fee ID Charge Title   Fee Amount Amount Paid Paying Now Payre     Jett Cooley     165   Voluntary Contribution 19/20 ①     Lila Cooley     164   Voluntary Contribution 19/20 ①     150   150.00     154   Voluntary Contribution 19/20 ①                                                                                                    | 607 Swimming Term 1 2019-20 ①                                                                          | 50.00      | 50.00        | 0.00       |                 |
| Jett Cooley       165     Voluntary Contribution 19/20 ①       154     Voluntary Contribution 19/20 ②       154     Voluntary Contribution 19/20 ③                                                                                                    | Fee ID Charge Title                                                                                    | Fee Amount | Amount Paid  | Paying Now | Select<br>Payme |
| 165     Voluntary Contribution 19/20 ①     150.00     0.00     1       Lila Cooley     154     Voluntary Contribution 19/20 ①     150.00     0.00     1                                                                                                    |                                                                                                    |            |              | (          |                 |
| Lila Cooley       164     Voluntary Contribution 19/20 ①       150.00     50.00                                                                                                    | Jett Cooley                                                                                            | 150.00     | 150.00       | 0.00       |                 |
| 164 Voluntary Contribution 19/20 ① 150.00 0.00                                                                                                    | Jett Cooley<br>165 Voluntary Contribution 19/20 ①                                                      |            |              |            |                 |
|                                                                                                    | Jett Cooley<br>165 Voluntary Contribution 19/20 ①<br>Lila Cooley                                       |            |              |            |                 |
|                                                                                                    | Jett Cooley<br>165 Voluntary Contribution 19/20 ①<br>Lila Cooley<br>164 Voluntary Contribution 19/20 ① | 150.00     | 50.00        | 0.00       | 100             |
|                                                                                                    | Jett Cooley<br>165 Voluntary Contribution 19/20 ①<br>Lila Cooley<br>164 Voluntary Contribution 19/20 ① | 150.00     | 50.00        | 0.00       | Viev            |

This screen is broken down as follows:

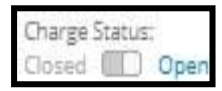

Use this button to toggle between Charges that are presently **Open** and available for payment and charges that have been closed and are no longer available for payment. The default is to show Open Charges.

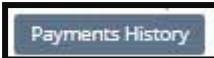

Click on this button to see payments already made - they will be displayed on the right of the screen

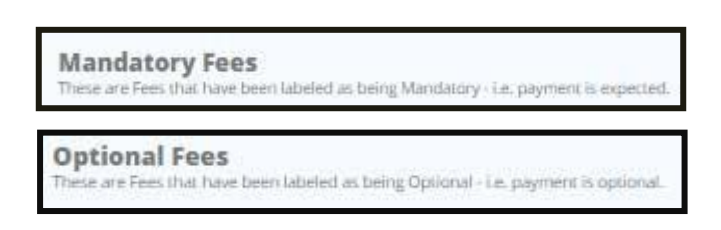

Charges are created as either *Mandatory* or *Optional* and are listed under the appropriate heading on the Payments screen.

| ila Cooley                    |       |              |      |  |
|-------------------------------|-------|--------------|------|--|
| 955 Croke Park Tour ①         | 25.00 | 0.00         | 0.00 |  |
| 607 Swimming Term 1 2019-20 ① | 50.00 | <u>50.00</u> | 0.00 |  |

The Charges assigned to each child are listed under their name and each give a description of the **Charge Title**, the **Fee Amount**, the **Amount Paid** and the **Paying Now** amount - this green box will be enabled once the charge is marked for payment by clicking on the black checkbox.

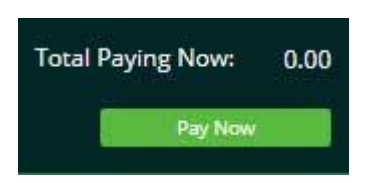

When the charges that are being paid are marked and the amount being paid is entered into the green box, use the *Pay Now* button to make the card payment.

*Please note* that clicking on any **Amount Paid** figure (underlined amount ) giving detail of that payment as shown in this screen:

will display a pop-up window

50.00

| wimming Term 1 2019-20<br>sch_lhNFHBK5MLUjyrf4wmIH               |                                 |
|------------------------------------------------------------------|---------------------------------|
| pplied to Cooley, Lila, as a r                                   | member of 5B                    |
|                                                                  | Amount                          |
| nitial Fee                                                       | 50.00                           |
| Current Fee                                                      | 50.00                           |
| Amount Paid                                                      | 50.00                           |
| Balance Owed                                                     | 0.00                            |
| Balance Owed<br>A card payment to the va<br>Cooley on 06-09-2019 | 0.00<br>lue of 50.00 by Maureen |